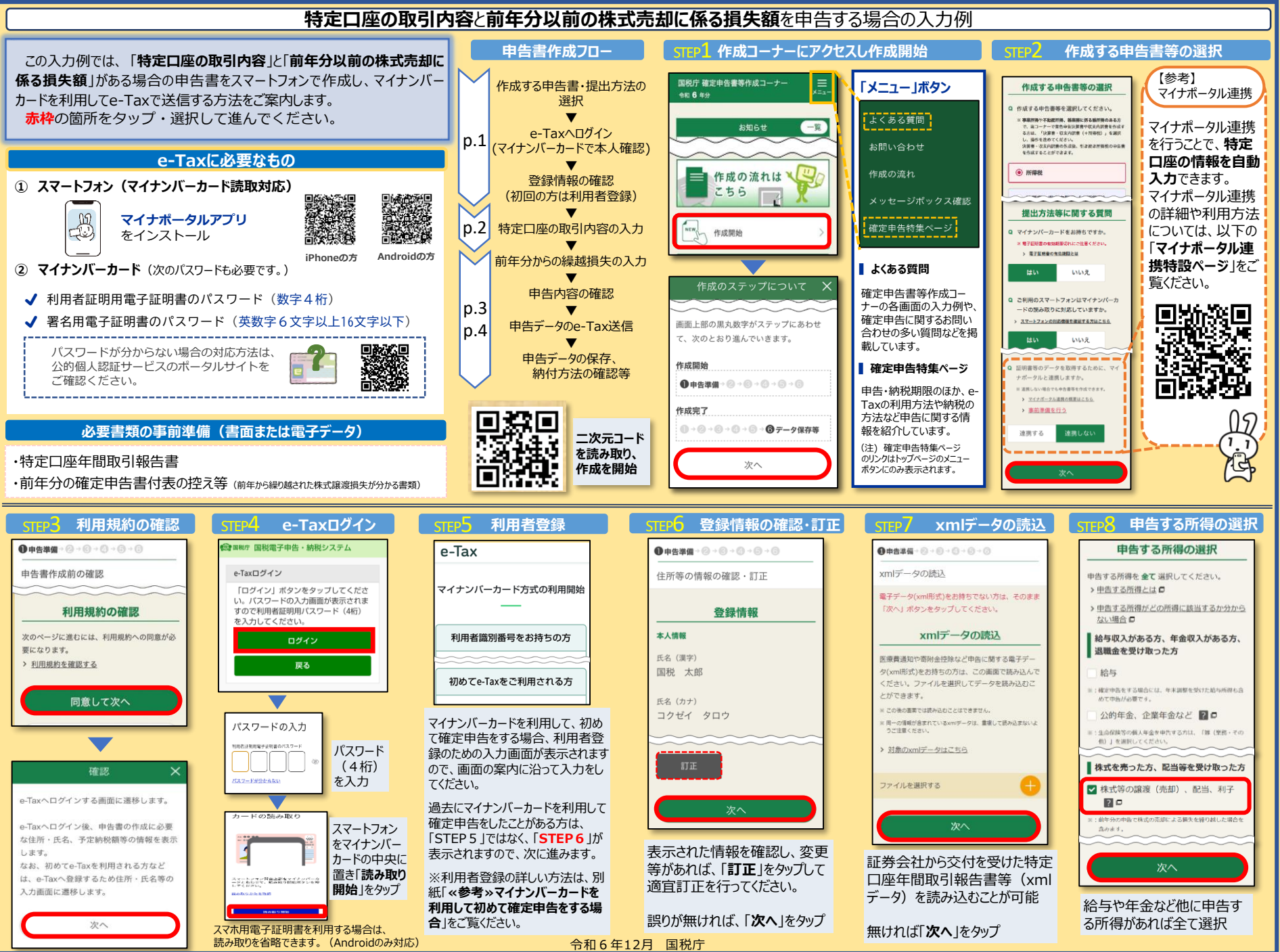

ndroidの名称は、Google LLCの商標または登録商標です。 noneの名称は、米国及び他の国々で登録されたApple Incの商標です。iPhoneの商標は、アイホン株式会社のライセンスに基づき使用されています。

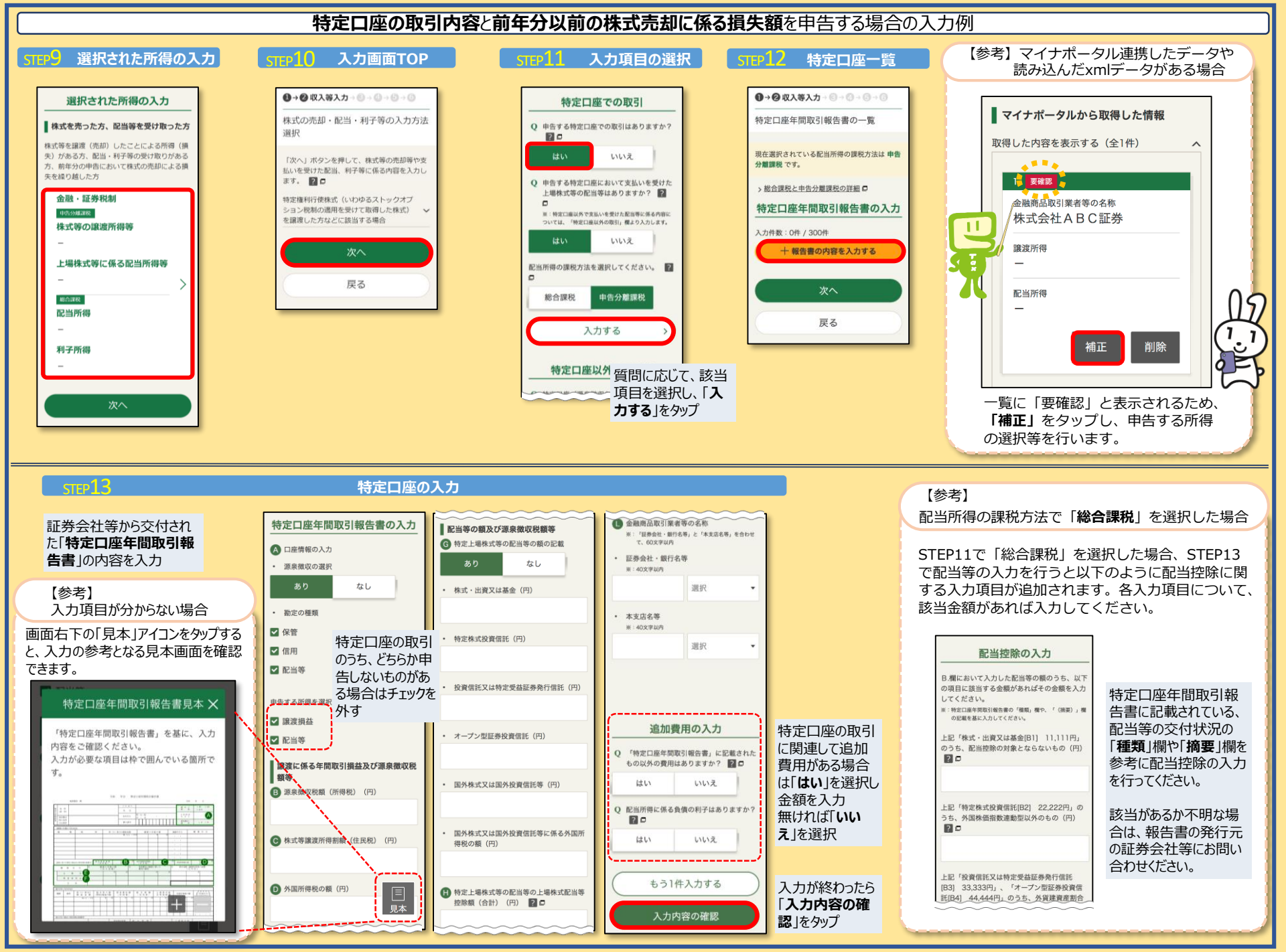

-2

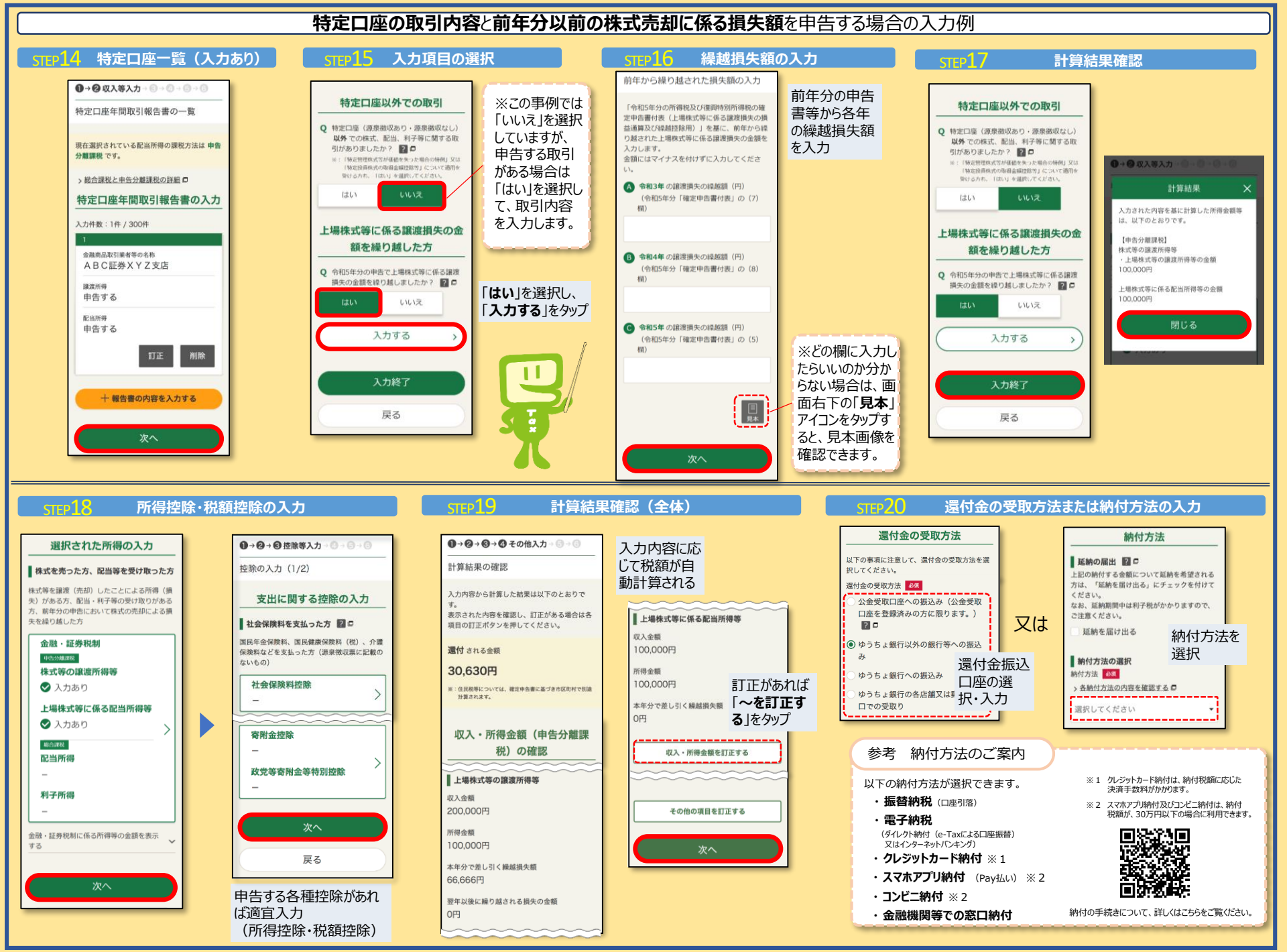

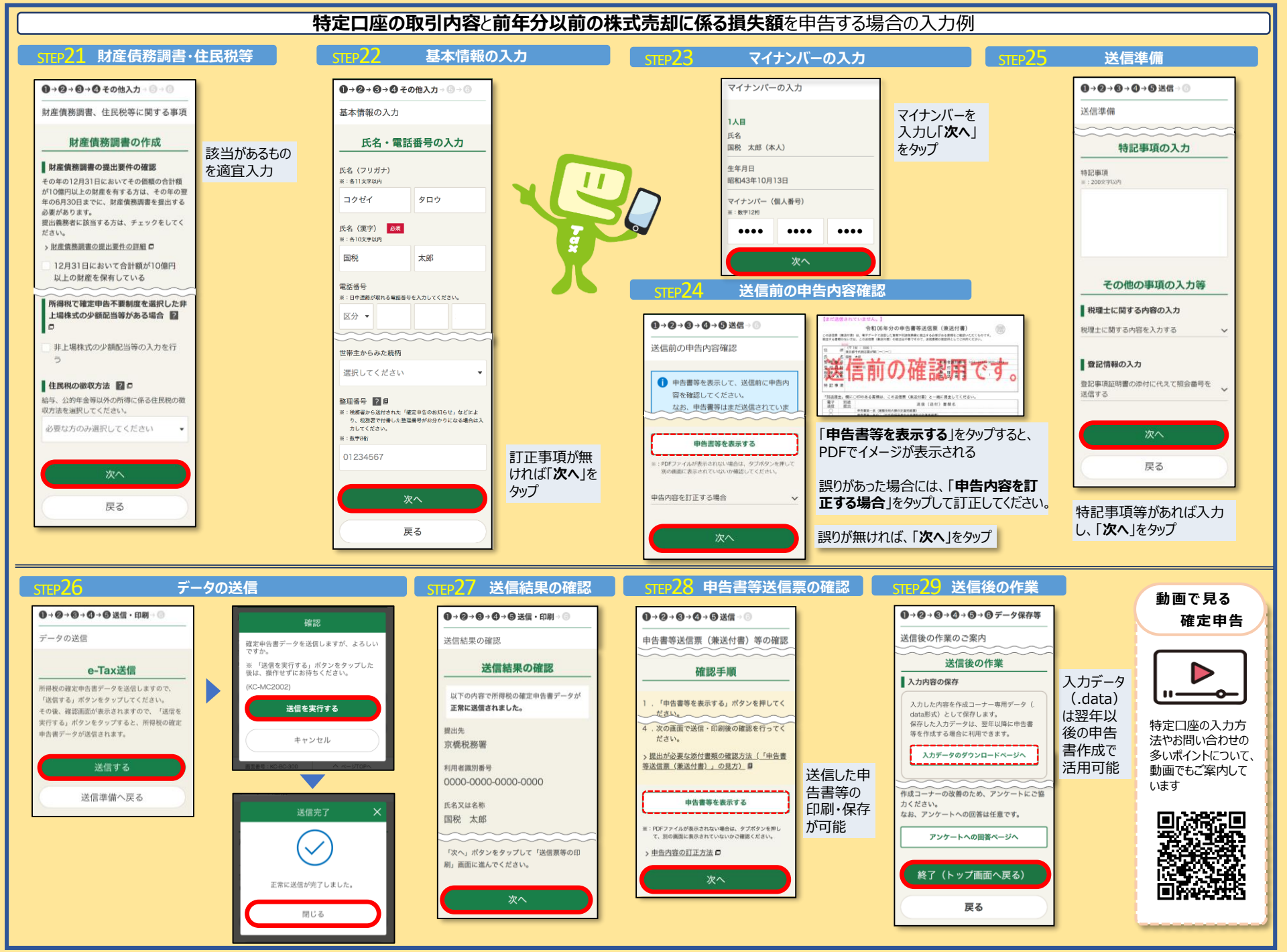

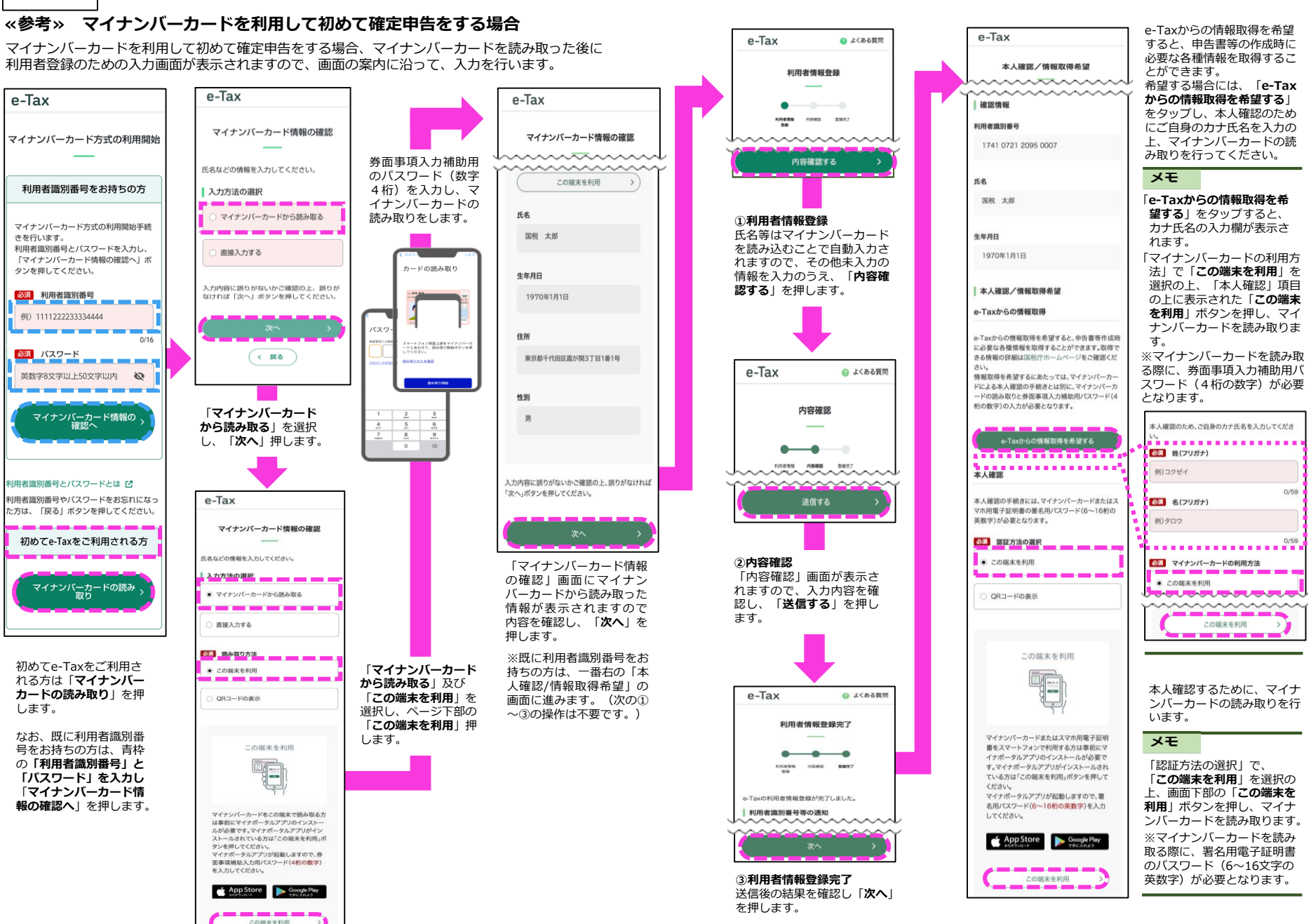